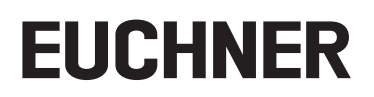

# Application

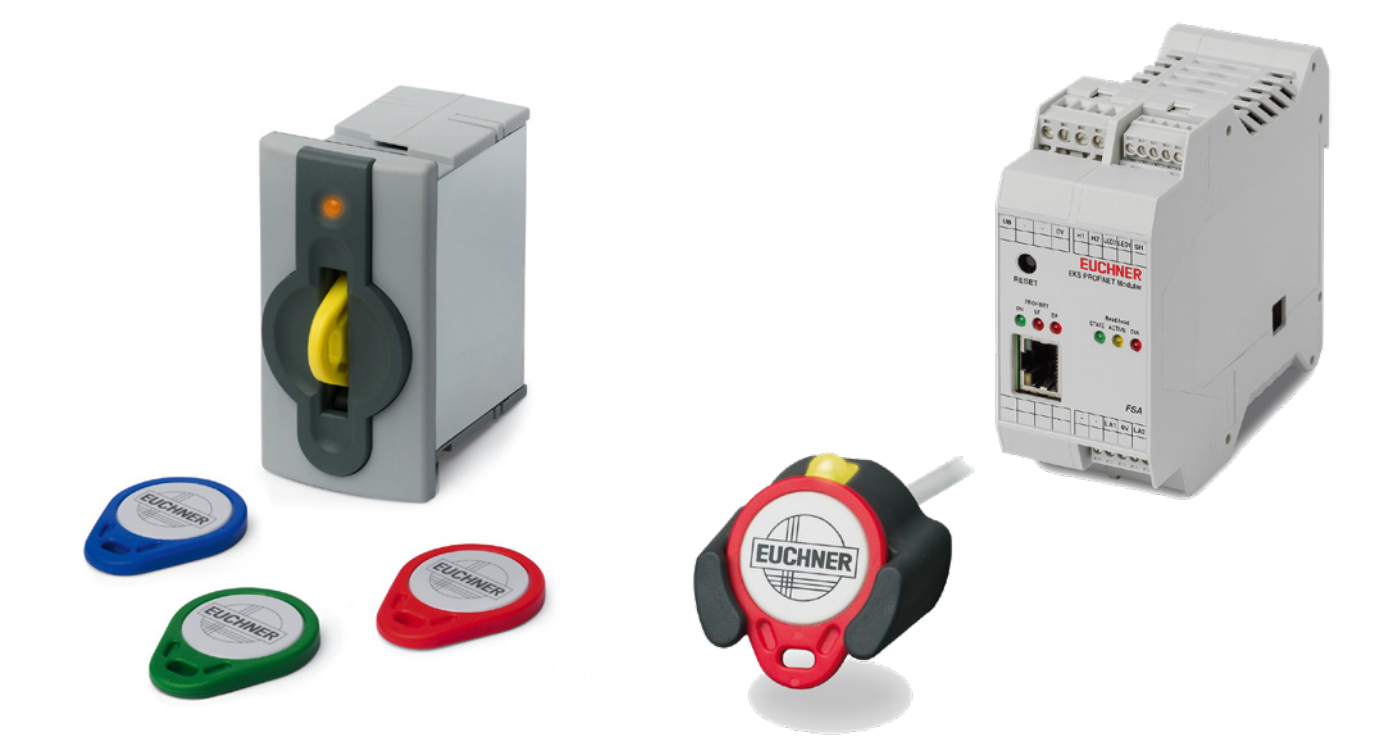

# Integration of EKS with PROFINET IO interface into TIA Portal from V14 SP1

### Contents

| 1.  | Abou                | It this document                                                                                                    | 3        |  |  |  |
|-----|---------------------|----------------------------------------------------------------------------------------------------|----------|--|--|--|
|     | 1.1.                | Version                                                                                                    | 3        |  |  |  |
|     | 1.2.                | Scope                                                                                                    | 3        |  |  |  |
|     | 1.3.                | Target group                                                                                                    | 3        |  |  |  |
|     | 1.4.                | Supplementary documents                                                                                                    | 3        |  |  |  |
|     | 1.5.                | Notice                                                                                                    | 3        |  |  |  |
| 2.  | Com                 | ponents/modules used                                                                                                    | 4        |  |  |  |
|     | 2.1.                | EUCHNER                                                                                                    | 4        |  |  |  |
|     | 2.2.                | Others                                                                                                    | 4        |  |  |  |
|     | 2.3.                | Software                                                                                                    | 4        |  |  |  |
| 3.  | Func                | tional description                                                                                                    | 4        |  |  |  |
| 4.  | Over                | view of the communication data                                                                                                 | 5        |  |  |  |
|     | 4.1.                | Input area (read process)                                                                                                    | 5        |  |  |  |
|     | 4.2.                | Output area (write process)                                                                                                    | 5        |  |  |  |
| 5.  | Insta               | lling the GSD file                                                                                                    | 6        |  |  |  |
| 6.  | Configuring the EKS |                                                                                                    |          |  |  |  |
| 7.  | Conf                | iguring different submodules                                                                                                   | 9        |  |  |  |
| 8.  | Assig               | gning PROFINET device names to the EKS                                                                                         | 10       |  |  |  |
| 9.  | Using               | g the TIA Portal library (from TIA V14 SP1)                                                                                    |          |  |  |  |
|     | 9.1.                | Retrieving the library                                                                                                    | 11       |  |  |  |
|     | 9.2.                | Library for S7-1200/1500                                                                                                    | 12       |  |  |  |
|     |                     | 9.2.1. Copying the blocks for the EKS                                                                                          |          |  |  |  |
|     |                     | 9.2.2. Identifying the hardware identifiers of the submodules                                                                  | 13       |  |  |  |
|     | 9.3.                | Library for S7-300/400                                                                                                    | 15       |  |  |  |
|     |                     | 9.3.1. Copying the blocks for the EKS                                                                                          |          |  |  |  |
|     |                     | 9.3.2. Identifying input/output address of the submodules<br>9.3.3. Calling and description of the EKS_Communication_FC in OB1 | 16<br>16 |  |  |  |
| 10. | Read                | ling and writing Electronic-Key data                                                                                           |          |  |  |  |
|     | 10.1.               | Transferring program to the PLC                                                                                                | 18       |  |  |  |
|     | 10.2.               | Reading contents of the Electronic-Key memory using a watch and force table                                                    | 18       |  |  |  |
|     | 10.3.               | Writing contents of the Electronic-Key memory using a watch and force table                                                    | 18       |  |  |  |
| 11. | Impo                | rtant note – please observe carefully!                                                                                         | 20       |  |  |  |

# 1. About this document

#### 1.1. Version

| Version  | Date       | Change/addition                               | Chapter |
|----------|------------|-----------------------------------------------|---------|
| 01-09/18 | 03.09.2018 | Prepared                                      | All     |
| 02-01/20 | 17.01.2020 | Update: GSDML file                            | 5       |
| 02-01/20 | 17.01.2020 | Update: identification of hardware identifier | 9.2.2   |
| 02-01/20 | 17.01.2020 | Expansion with S7-300/400 library             | 9.3     |
| 02-01/20 | 17.01.2020 | Update: important note                        | 11      |

### 1.2. Scope

The purpose of this document is the integration and configuration of the EKS with PROFINET IO interface into SIEMENS TIA Portal from version 14 SP1.

### 1.3. Target group

Design engineers and installation planners for safety systems on machines, as well as setup and servicing staff possessing special expertise in handling safety components as well as expertise in the installation, setup, programming and diagnostics of programmable logic controllers (PLCs) and bus systems.

#### 1.4. Supplementary documents

The overall documentation for this application consists of the following documents:

| Document title<br>(document number) | Contents                                                                   |     |
|-------------------------------------|----------------------------------------------------------------------------|-----|
| Manual<br>(2516210)                 | Electronic-Key-System<br>Manual EKS and EKS FSA with PROFINET IO interface | www |
| Possibly enclosed data sheets       | Item-specific information about deviations or additions                    |     |

### 1.5. Notice

This application is based on the manual for the EKS with PROFINET IO interface. Please refer to the manual for the technical details and other information. In the rest of this document the EKS with PROFINET IO interface is referred to as the *EKS* for short.

### 2. Components/modules used

### 2.1. EUCHNER

| Description                                | Order number / item                |
|--------------------------------------------|------------------------------------|
| EKS compact with PROFINET IO interface     | 106305 / EKS-A-IIX-G01-ST02/03     |
| EKS compact FSA with PROFINET IO interface | 106306 / EKS-A-IIXA-G01-ST02/03/04 |
| EKS modular with PROFINET IO interface     | 122352 / EKS-A-AIX-G18             |
| EKS modular FSA with PROFINET IO interface | 122353 / EKS-A-AIXA-G18            |

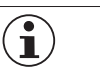

### TIP!

More information and downloads about the aforementioned EUCHNER products can be found at <u>www.euchner.com</u>. Simply enter the order number in the search box.

### 2.2. Others

| Description                 | Order number / item |
|-----------------------------|---------------------|
| SIMATIC S7-1215 FC DC/DC/DC | 6ES7 215-1AF40-0XB0 |
| SIMATIC S7-315F-2 PN/DP     | 6ES7315-2FH13-0AB0  |

### 2.3. Software

| Description                          | Version                  |
|--------------------------------------|--------------------------|
| Totally Integrated Automation Portal | Version V14 SP1 update 9 |
| STEP 7 Professional                  | Version V14 SP1 update 9 |

### 3. Functional description

EKS PROFINET devices are read/write systems with electronics for the inductive bidirectional interface to the transponder and interface electronics.

The system is connected via the integrated PROFINET interface, which is designed as an RJ45 socket. A separate switch may be required for the PROFINET connection. The EKS does not have an integrated switch.

The current state of the Electronic-Key adapter is displayed using a 3-color LED.

The Electronic-Key is placed on the Electronic-Key adapter for operation. The power supply for the transponder and the data are transferred between the Electronic-Key adapter and the Electronic-Key without using any contacts.

# 4. Overview of the communication data

### 4.1. Input area (read process)

| PROFINET                | Bit 7           | Bit 6        | Bit 5 | Bit 4                 | Bit 3                            | Bit 2             | Bit 1                      | Bit O                      |
|-------------------------|-----------------|--------------|-------|-----------------------|----------------------------------|-------------------|----------------------------|----------------------------|
| Byte 0<br>(status byte) | Job in progress | Job finished | -     | -                     | -                                | -                 | Electronic-Key<br>detected | Device ready for operation |
|                         |                 |              |       |                       |                                  |                   |                            |                            |
| PROFINET                |                 | Description  |       |                       |                                  | Function          |                            |                            |
| Byte 1                  |                 |              |       |                       |                                  |                   |                            |                            |
|                         |                 |              |       | M 1041 1              |                                  |                   | 16.6                       |                            |
|                         |                 | Receive data |       | selected during confi | data from the Election these are | filled with Ohex. | es reserve. It tewer       | bytes of data were         |
|                         |                 |              |       |                       | Baradon, alcoo alo               |                   |                            |                            |
| Byte 127                |                 |              |       |                       |                                  |                   |                            |                            |

### 4.2. Output area (write process)

| PROFINET                 | Bit 7 | Bit 6           | Bit 5 | Bit 4                                                                                                    | Bit 3                                      | Bit 2                         | Bit 1                  | Bit 0                     |
|--------------------------|-------|-----------------|-------|----------------------------------------------------------------------------------------------------|--------------------------------------------|-------------------------------|------------------------|---------------------------|
| Byte 0<br>(command byte) | -     | -               | -     | -                                                                                                    | -                                          | -                             | -                      | Write Electron-<br>ic-Key |
|                          |       |                 |       |                                                                                                    |                                            |                               |                        |                           |
| PROFINET                 |       | Description     |       |                                                                                                    |                                            | Function                      |                        |                           |
| Byte 1                   |       | Start address   |       | Defines first byte in the memory in the Electronic-Key that is written on setting bit no. 0 in the command byte. Start address of user data: byte no. 0, 4, 8 $\dots$ 112.   |                                            |                               |                        |                           |
| Byte 2                   |       | Number of bytes |       | Defines the number of bytes in the memory in the Electronic-Key that are written on setting bit no. 0 in the command byte. Number of bytes of user data: 4, 8, 12 116 bytes. |                                            |                               |                        |                           |
| Byte 3                   |       | Not used        |       |                                                                                                    |                                            |                               |                        |                           |
| Byte 4                   |       |                 |       |                                                                                                    |                                            |                               |                        |                           |
|                          |       | Transmit data   |       | If bit no. 0 in the co<br>starting from the s                                                                                                    | ommand byte is set<br>start address define | to 1, the content of t<br>ed. | these bytes is writter | n to the Electronic-Key   |
| Byte 119                 |       |                 |       |                                                                                                    |                                            |                               |                        |                           |
| Byte 120                 |       |                 |       |                                                                                                    |                                            |                               |                        |                           |
|                          |       | Not used        |       |                                                                                                    |                                            |                               |                        |                           |
| Byte 127                 |       |                 |       |                                                                                                    |                                            |                               |                        |                           |

 $(\mathbf{i})$ 

TIP!

You will find further information in the manual.

| NOTE!                                                                                                    |
|----------------------------------------------------------------------------------------------------|
| On the Electronic-Key read/write with 116 bytes freely programmable, the memory is organized in 4-byte blocks. This means the start address must be given for writing in the range byte number 0 to byte number 112, always in 4-byte steps (byte number 0, 4, 8 112). Also a multiple of 4-byte sized blocks must always be written (4, 8, 12 116 bytes). |
| During reading it is possible to access the memory byte-by-byte without the above-mentioned restric-<br>tion for writing.                                                                                                    |

EN

# 5. Installing the GSD file

You will require the corresponding GSD file in GSDML format to integrate the EKS into TIA Portal: • GSDML-V2.34-Euchner-EKS\_2524496-YYYYMMDD

You will find the GSD file in the download area at <u>www.euchner.com</u>. Always use the latest GSD file. Please proceed as follows to install the GSD file in TIA Portal V14:

1. Click Options and select Manage general station description files (GSD).

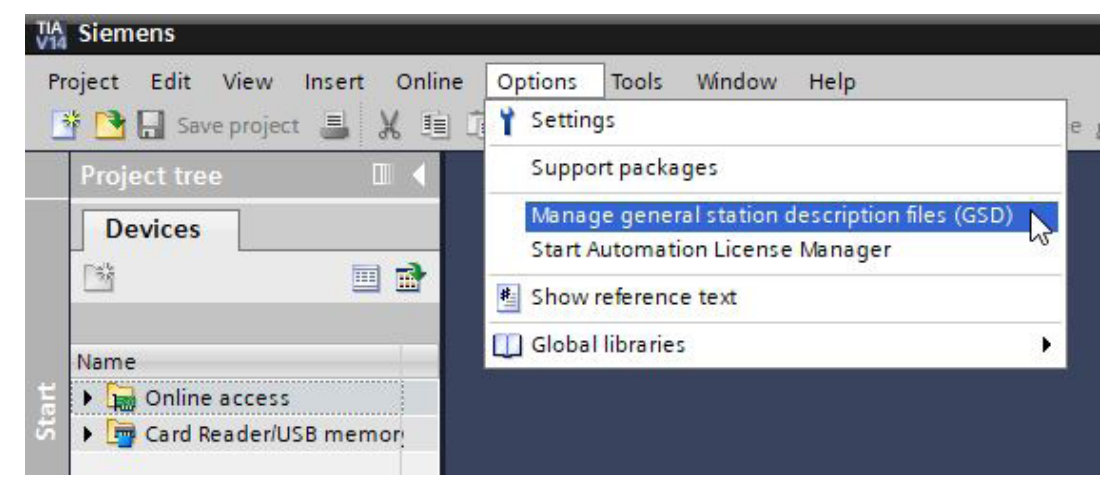

Figure 1: GSD file selection

2. Select the source path for the GSD file and install it.

| Manag  | e general station description files                   |              | ×                      |
|--------|-------------------------------------------------------|--------------|------------------------|
| Insta  | Illed GSDs GSDs in the project                        |              |                        |
| Source | e path: C:\Users\install\Documents\Automatisierung\EK | S_PN_Applica | tion_TIA V14 SP1_01-08 |
| Conte  | ent of imported path                                  |              |                        |
|        | File                                                  | Version      | Language               |
|        | GSDML-V2.31-Euchner-EKS_3.x.x_109539-20180628.xml     | V2.31        | English, German        |
| <      | III                                                   | Delete       | e Install Cancel       |

Figure 2: GSD file installation

# 6. Configuring the EKS

Select the corresponding EKS from the *Hardware catalog* and add it to the *Network view* using drag & drop. Then assign it to the CPU.

| _1     | eks-pn          |
|--------|-----------------|
| 1215FC | EKS-A-IIX-G01-S |
|        | PLC_1           |

Figure 3: Network view for the EKS

The following PROFINET parameters must be set:

- > Device name (factory settings from GSD file): [eks-pn].
- IP address: optionally fixed or dynamic

| eks-pn [EKS-A-IIX-G01-ST02/0                                                                                                    | 3]                                                                     | S Properties                                                                                                    | 🗓 Info 😩 🗓 Diagnostics    | 78 |
|----------------------------------------------------------------------------------------------------|------------------------------------------------------------------------|----------------------------------------------------------------------------------------------------|---------------------------|----|
| General IO tags Sy                                                                                                    | stem constants Texts                                                   |                                                                                                    | 19 <mark>86 - 19</mark> 2 |    |
| ✓ General<br>Catalog information                                                                                                    | Ethernet addresses                                                     |                                                                                                    |                           |    |
| <ul> <li>PROFINET interface [X1]</li> <li>General</li> <li>Ethernet addresses</li> <li>Advanced options</li> </ul>                       | Interface networked with Subnet:                                       | PN/IE_1<br>Add new subnet                                                                                                    |                           | •  |
| Real time settings     Port 1 [X1 P1]     Hardware identifier     Identification & Maintenance     Hardware identifier     Shared Device | IP protocol                                                            | Set IP address in the project         IP address:       192.168.0.2         Subnet mask:       255.255.255.0         Use router         Router address:       0.0.0.0         IP address is set directly at the device |                           |    |
|                                                                                                    | PROFINET<br>PROFINET device name:<br>Converted name:<br>Device number: | Generate PROFINET device name automatically<br>eks-pn<br>eks-pn<br>1                                                                                                    |                           |    |

Figure 4: PROFINET parameters

ΕN

IO cycle real time settings

Update time: Calculate update time automatically (recommended) Watchdog time: Accepted update cycles without IO data: 3 (recommended)

| eks-pn [EKS-A-IIX-G01-ST02                                                                                                    | /03]                                                                                                    | 💁 Prope                                                                                                    | rties 🚺 Info 追 🗓 Diagnostics 👘 💷 |
|----------------------------------------------------------------------------------------------------|----------------------------------------------------------------------------------------------------|----------------------------------------------------------------------------------------------------|----------------------------------|
| General IO tags                                                                                                    | System constants Texts                                                                                                    |                                                                                                    |                                  |
| <ul> <li>General</li> <li>Catalog information</li> <li>PROFINET interface [X1]</li> <li>General</li> <li>Ethernet addresses</li> <li>Advanced options</li> <li>Interface options</li> <li>Real time settings</li> <li>Port 1 [X1 P1]</li> <li>Hardware identifier</li> <li>Identification &amp; Maintenance</li> </ul> | Real time settings      No cycle      Shared Device      IO controller outside project     with access to this IO device      IO device send clock | <b>)</b><br>1.000                                                                                                    | ms v                             |
| Hardware identifier<br>Shared Device                                                                                                    | Update time                                                                                                    | Calculate update time automatically<br>Set update time manually<br>128.000<br>Adapt update time when send clock changes | ms 🔻                             |
|                                                                                                    | Watchdog time<br>Accepted update cycles without<br>IO data:<br>Watchdog time:                                                                      | 3<br>384.000                                                                                                    | ▼<br>ms                          |

Figure 5: PROFINET real time settings

# 7. Configuring different submodules

Open the EKS in the *Device view*. The preconfigured submodules are *Read: 128 bytes* and *Write: 128 bytes*. With these settings you will obtain the contents of the entire memory in the Electronic-Key. If you require only a certain area on the Electronic-Key or you do not need the complete contents of the Electronic-Key, these modules can be changed. For this purpose, delete the corresponding submodule from the *Device view* and add the required submodule using the mouse and drag & drop.

|                                        |     |                    |     | T 😓  | opolo | gy view     | h Netw      | ork view      | De De | evice view     |
|----------------------------------------|-----|--------------------|-----|------|-------|-------------|-------------|---------------|-------|----------------|
| 🔐 eks-pn [EKS-A-IIX-G01-ST02/0 💌 🖽 🕊 🐻 |     | Device overview    |     |      |       |             |             |               |       |                |
|                                        | ^   | Module             | Rat | ck   | Slot  | 1 address   | Q address   | Туре          |       | Article number |
|                                        | =   | ▼ eks-pn           | 0   |      | 0     |             |             | EKS-A-IIX-G01 | -STO  | 106305         |
| 2                                      |     | Interface          | 0   |      | 0 X1  |             |             | eks-pn        |       |                |
| NSP                                    |     | Read: 128 bytes_1  | 0   |      | 1     | 68195       |             | Read: 128 by  | tes   |                |
| ē.                                     | _   | Write: 128 bytes_1 | 0   |      | 2     |             | 68195       | Write: 128 by | tes   |                |
|                                        |     | <b>↑</b>           | \ _ |      |       |             |             |               |       |                |
| _                                      | _   |                    |     | Hard | lware | catalog     |             |               |       | 🗖 🗉 🕨          |
| _                                      | -   |                    |     | Opti | ons   |             |             |               |       | _              |
| -                                      |     |                    |     |      |       |             |             |               |       |                |
|                                        |     |                    |     | V C  | atalo | 9           | _           |               | _     | _              |
|                                        | - 6 |                    |     |      |       | <u> </u>    |             |               |       | feel Lee       |
|                                        | -   |                    |     |      |       |             | [           |               |       |                |
|                                        |     |                    |     |      | lter  | Profile:    | <aii></aii> |               |       |                |
|                                        |     |                    |     |      | Head  | module      |             |               |       |                |
|                                        | ~   |                    |     | - 1  | Modu  | le          |             |               |       |                |
|                                        |     |                    |     | \ -  | Ele   | ectronic-Ke | ey module   | es            |       |                |
|                                        |     |                    |     |      |       | Read: 009   | 9 bytes     |               |       |                |
|                                        |     |                    |     |      | N I   | Read: 017   | 7 bytes     |               |       |                |
|                                        |     |                    |     |      |       | Read: 033   | 8 bytes     |               |       |                |
|                                        |     |                    |     |      |       | Read: 065   | 5 bytes     |               |       |                |
|                                        |     |                    |     |      |       | Read: 128   | 3 bytes     |               |       |                |
|                                        |     |                    |     |      |       | Write: 012  | 2 bytes     |               |       |                |
|                                        |     |                    |     |      |       | Write: 020  | ) bytes     |               |       |                |
|                                        |     |                    |     |      |       | Write: 036  | 5 bytes     |               |       |                |
|                                        |     |                    |     |      |       | Write: 068  | 3 bytes     |               |       |                |
|                                        |     |                    |     |      |       | Write: 128  | 8 bytes     |               |       |                |
|                                        |     |                    |     |      |       |             |             |               |       |                |
|                                        |     |                    |     |      |       |             |             |               |       |                |
|                                        |     |                    |     |      |       |             |             |               |       |                |
|                                        |     |                    |     |      |       |             |             |               |       |                |

Figure 6: Replacing submodules (example)

| $(\mathbf{i})$ | NOTE!                                                                                     |
|----------------|-------------------------------------------------------------------------------------------|
|                | For other parameter settings (start address/number of bytes), please refer to the manual. |

EN

### 8. Assigning PROFINET device names to the EKS

1. Open the Device view and select the bus module EKS. Use Assign device name.

| EKS_PN_Application_TIA V14 SP1 _01-09_18 → Ungrouped device | es ▶ eks-pr | [EKS-A-IIX-G01-ST02/03] |          |      |           |           |                   | _ # # ×        |
|-------------------------------------------------------------|-------------|-------------------------|----------|------|-----------|-----------|-------------------|----------------|
|                                                             |             |                         |          |      | Topology  | view      | Network view      | Device view    |
| 🏕 🛛 eks-pn [EKS-A-IIX-G01-ST02/03 🔻 🗒 🔛 🔛 🔍 生               |             | Device overview         |          |      |           |           |                   |                |
|                                                             | ^           | Wodule                  | <br>Rack | Slot | I address | Q address | Туре              | Article number |
|                                                             | =           | ▼ eks-pn                | 0        | 0    |           |           | EKS-A-IIX-G01-ST0 | 106305         |
| A                                                           |             | Interface               | 0        | 0 X1 |           |           | eks-pn            |                |
| 33                                                          |             | Read: 128 bytes_1       | 0        | 1    | 68195     |           | Read: 128 bytes   |                |
| V                                                           |             | Write: 128 bytes_1      | 0        | 2    |           | 68195     | Write: 128 bytes  |                |
|                                                             |             |                         |          |      |           |           |                   |                |
|                                                             | 4           |                         |          |      |           |           |                   |                |
|                                                             | 2           |                         |          |      |           |           |                   |                |
|                                                             | -           |                         |          |      |           |           |                   |                |
|                                                             |             |                         |          |      |           |           |                   |                |
|                                                             |             |                         |          |      |           |           |                   |                |
|                                                             |             |                         |          |      |           |           |                   |                |
|                                                             |             |                         |          |      |           |           |                   |                |
|                                                             |             |                         |          |      |           |           |                   |                |
|                                                             | ~           |                         |          |      |           |           |                   |                |
| < Ⅲ > 100% ▼                                                | <b>1</b>    | <                       |          | 1    | UI.       |           |                   | >              |

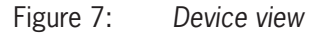

2. Use *Update list* to display all devices of the same type. Compare the MAC address on the type label with the MAC address of the devices available in the network and assign the PROFINET name to the MAC address using *Assign name*.

| Assign PROFINET device na  | ime.            |                     |                 |                           |               | ×             |
|----------------------------|-----------------|---------------------|-----------------|---------------------------|---------------|---------------|
|                            |                 | Configured PRO      | FINET device    | e                         |               |               |
|                            |                 | PROFINET devic      | e name: e       | ks-pn                     |               | -             |
|                            |                 | Dev                 | vice type: EI   | (S-A-IIX-G01-ST02/03      |               |               |
|                            |                 | Online access       |                 |                           |               |               |
|                            |                 | Type of the PG/PC i | interface: 🖳    | _PN/IE                    |               | <b>_</b>      |
|                            |                 | PG/PC i             | interface: 📜    | Intel(R) Ethernet Connect | ion I219-LM   | • •           |
|                            |                 | Device filter       |                 |                           |               |               |
|                            |                 | 🔽 Only show         | devices of the  | same type                 |               |               |
|                            |                 | Only show           | devices with be | ad parameter settings     |               |               |
|                            |                 | Only show           | devices withou  | t names                   |               |               |
|                            |                 |                     |                 |                           |               |               |
|                            | P address       | MAC address         | Device          | PROFINET device name      | Status        |               |
|                            | 192.168.1.1     | 00-1A-5C-03-EA-BA   | Euchner EKS     | -                         | 1 No device r | name assigned |
|                            |                 |                     |                 | -                         |               |               |
|                            |                 |                     |                 |                           |               |               |
|                            |                 |                     |                 |                           |               |               |
|                            |                 |                     |                 |                           |               |               |
| I                          | <               |                     |                 | III Lind                  | ata list      |               |
|                            |                 |                     |                 | Opd                       | atenst        | Assign name   |
|                            |                 |                     |                 |                           |               |               |
| Online status information: |                 |                     |                 |                           |               |               |
| Search completed. 1        | of 2 devices we | re found.           |                 |                           |               |               |
|                            |                 |                     |                 |                           |               |               |
|                            |                 |                     |                 |                           |               |               |
| <                          |                 |                     | 111             |                           |               | >             |
|                            |                 |                     |                 |                           |               |               |
|                            |                 |                     |                 |                           |               | Close         |
|                            |                 |                     |                 |                           |               |               |

Figure 8: Assigning device name

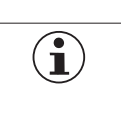

# TIP!

As an alternative to the MAC address comparison, you can use *Flash LED* to determine whether you have selected the correct device.

# 9. Using the TIA Portal library (from TIA V14 SP1)

In the library you will find templates you can copy to help you during programming. The memory in the Electronic-Key is read out using the *DPRD\_DAT* block. The Electronic-Key memory can be written using the *DPWR\_DAT* block.

Open the page with EKS applications in the download area at <u>www.euchner.com</u> and download the library for the EKS.

#### 9.1. Retrieving the library

- 1. Change to the Task Card view (shortcut: Ctrl+3) and select Libraries.
- 2. Open the context menu with a right click on the *Global libraries* area and select *Retrieve library*... Select the folder with the downloaded library and retrieve it to the required destination folder. The library is updated while retrieving the library using TIA Portal V15 or later because it was prepared using TIA Portal V14 SP1.

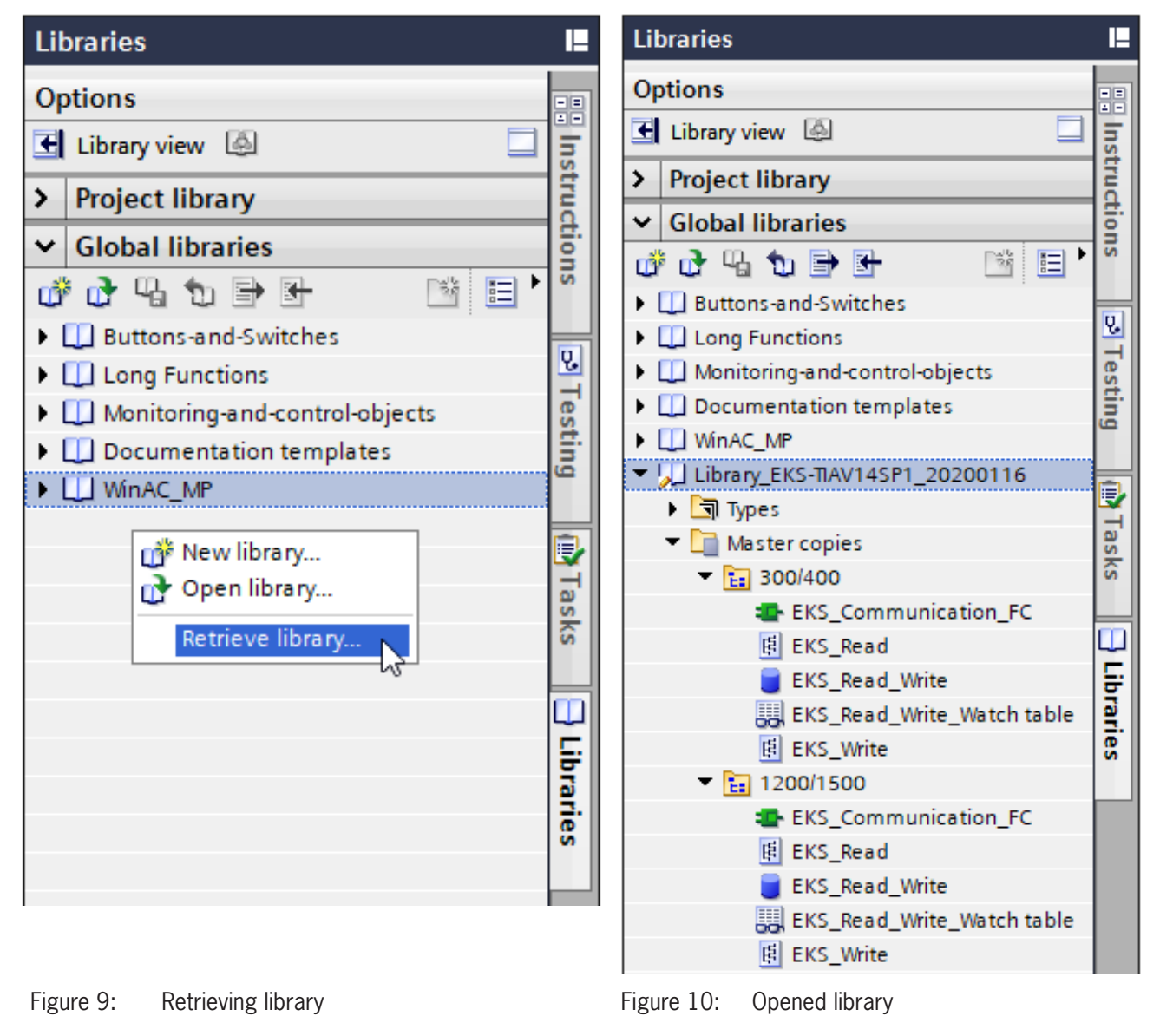

| TIP!                                                                                              |
|---------------------------------------------------------------------------------------------------|
| If the library has already been retrieved, select Open library to add the library to the project. |

ΕN

### 9.2. Library for \$7-1200/1500

#### 9.2.1. Copying the blocks for the EKS

1. Open the *library* and copy the blocks from the folder 1200/1500 as per the numbers to the *project tree* folders.

| TIA<br>V14 | Siemens - C:\Users\install\Documents\Auto | m | atisierung\AP000238\AP000238       |           |  |
|------------|-------------------------------------------|---|------------------------------------|-----------|--|
| Pr         | oject Edit View Insert Online Options     |   | Tools Window Help                  |           |  |
|            | 🕴 🎦 🔚 Save project ا 👗 🐰 🗉 📜 🗶 🛎          | 5 | 🛨 🍊 🛨 🛅 🛄 🚹 🚆 📮 💋 Go online 🖉      | Ş (       |  |
|            | Project tree 🔲 🕻                          | 1 | Libraries                          |           |  |
|            | Devices                                   |   | Options                            | nia       |  |
|            |                                           | ŀ | E Library view                     | H         |  |
| orks       |                                           |   | > Project library                  | ardv      |  |
| Ť.         | Name                                      |   | ✓ Global libraries                 | are       |  |
| Ĕ          | ✓ AP000238                                | ^ |                                    | ฉ         |  |
| ŝ          | Add new device                            |   |                                    | tal       |  |
| j,         | n Devices & networks                      |   | Duttons-and-switches               | ĕ         |  |
| De         | ▼ PLC_1 [CPU 1215FC DC/DC/DC]             |   | Monitoring-and-control-objects     |           |  |
|            | Device configuration                      |   | Documentation templates            | <b>V.</b> |  |
|            | Online & diagnostics                      |   | WinAC MP                           | 9         |  |
| ſ          | Safety Administration                     |   | ✓ ↓ Library_EKS-TIAV14SP1_20200116 |           |  |
| _ L        | 1.+3. Piogram blocks                      |   | ▶ 🔄 Types                          | t l       |  |
|            | Main [OB1]                                |   | <ul> <li>Master copies</li> </ul>  |           |  |
|            | 50 FOB RTG1 [OB123]                       |   | 300/400                            |           |  |
|            | Main Safety RTG1 [FB1]                    |   | ▼ 1200/1500                        | i,        |  |
|            | Main_Safety_RTG1_DB [D                    |   | 1. TKS_Communication_FC            | Ta        |  |
|            | System blocks                             |   | 2. 🖪 EKS_Read                      | sks       |  |
|            | Technology objects                        |   | 3. EKS_Read_Write                  |           |  |
|            | External source files                     |   | 4. 👯 EKS_Read_Write_Watch table    |           |  |
|            | PLC tags                                  |   | 5. B EKS_Write                     | Ξ         |  |
|            | 2.+5. • 💽 PLC data types                  |   | Common data                        | ă I       |  |
|            | 💣 Add new data type                       |   | Languages & resources              | ries      |  |
|            | F_SYSINFO                                 |   |                                    |           |  |
|            | 4. Vatch and force tables                 |   |                                    |           |  |
|            | Add new watch table                       |   |                                    |           |  |
|            | Force table                               |   |                                    |           |  |
|            | Online backups                            |   |                                    |           |  |

Figure 11: Copying blocks to the project

| $(\mathbf{i})$ | TIP!                                                                                                    |
|----------------|----------------------------------------------------------------------------------------------------|
|                | Within your project you can also switch the language for the block comments between German and English. |

#### 9.2.2. Identifying the hardware identifiers of the submodules

On adding the submodules in the *Device view*, hardware identifiers are automatically assigned to the modules. Refer to the *System constants* tab. Select the corresponding module. The hardware identifiers are needed to read the data from the Electronic-Key using the *DPRD\_DAT* block and to write data to the Electronic-Key using the *DPWR\_DAT* block.

| AP000238 → Ungrouped devices → eks-pn [EKS-A-I | IX-G01-ST02/03]     |         |          |     |                    |        |        |           |           | ₋∎∎×         |
|------------------------------------------------|---------------------|---------|----------|-----|--------------------|--------|--------|-----------|-----------|--------------|
|                                                |                     |         |          |     | 🚰 Topolog          | y view | h Net  | work view | Dev Dev   | vice view    |
| 🏕 🛛 🖶 🖾 🖾 🛄                                    | ] € <b>, ±</b>      |         |          | Dev | ice overview       |        |        |           |           |              |
|                                                |                     |         |          | *   | Module             | Rack   | Slot   | I address | Q address | Туре         |
|                                                |                     |         | -        |     | ▼ eks-pn           | 0      | 0      |           |           | EKS-A-IIX-G0 |
|                                                |                     |         |          |     | Interface          | 0      | 0 X1   |           |           | eks-pn       |
| MS P                                           |                     |         |          |     | Read: 128 bytes_1  | 0      | 1      | 68195     |           | Read: 128 by |
| ¢.                                             |                     |         | -        |     | Write: 128 bytes_1 | 0      | 2      |           | 68195     | Write: 128 b |
|                                                |                     |         | 4        |     |                    |        |        |           |           |              |
|                                                |                     |         |          |     |                    |        |        |           |           |              |
|                                                |                     |         | -        |     |                    |        |        |           |           |              |
|                                                |                     |         |          |     |                    |        |        |           |           |              |
| -                                              |                     |         |          |     |                    |        |        |           |           |              |
|                                                |                     |         |          |     |                    |        |        |           |           |              |
|                                                |                     |         |          |     |                    |        |        |           |           |              |
|                                                |                     |         | ~        |     |                    |        |        |           |           |              |
| < III > 100%                                   | •                   | Ţ       | <u> </u> | <   |                    |        |        |           |           | >            |
| Read: 128 bytes_1 [Read: 128 bytes]            |                     |         |          |     | Sector Prope       | erties | L Info | 追 🖪 Diag  | gnostics  | ∎∎▼          |
| General IO tags System constants Te            | exts                |         |          |     |                    |        |        |           |           |              |
| Show hardware system constant 💌                |                     |         |          |     |                    |        |        |           |           |              |
| Name Type                                      | Hardware identifier | Used by | Comment  | _   |                    |        |        |           |           |              |
| eks-pn~Read:_128_bytes_1 Hw_SubModule          | 276                 | PLC_1   |          |     |                    |        |        |           |           |              |
|                                                |                     |         |          |     |                    |        |        |           |           |              |
|                                                |                     |         |          |     |                    |        |        |           |           |              |

Figure 12: Submodule system constant (hardware identifier)

#### 9.2.3. Calling and description of the EKS\_Communication\_FC in OB1

Next, the FC (EKS\_Communication\_FC) must be called in OB1 (Main). For this purpose drag the FC from the *project tree* directly to an OB1 network.

| Parameter          | Data type       | Value                             | Description                                           |
|--------------------|-----------------|-----------------------------------|-------------------------------------------------------|
| EKS_PN_ReadModule  | Word            | 276 / "eks-pn-Read:_128_bytes_1"  | Hardware identifier from EKS submodule "Read"         |
| EKS_PN_WriteModule | Word            | 277 / "eks-pn-Write:_128 bytes_1" | Hardware identifier from EKS submodule "Write"        |
| EKS_ReadData       | UDT (EKS_Read)  | "EKS_Read_Write".ReadData         | Loads the data read into the DB (EKS_Read_Write)      |
| EKS_WriteData      | UDT (EKS_Write) | "EKS_Read_Write".WriteData        | Loads the data to be written into the EKS output area |
| Error_Read         | Int             | "EKS_Read_Write".Error_Read       | "Read" error message                                  |
| Error_Write        | Int             | "EKS_Read_Write".Error_Write      | "Write" error message                                 |

Table 1: EKS\_Communication\_FC: description of module interface

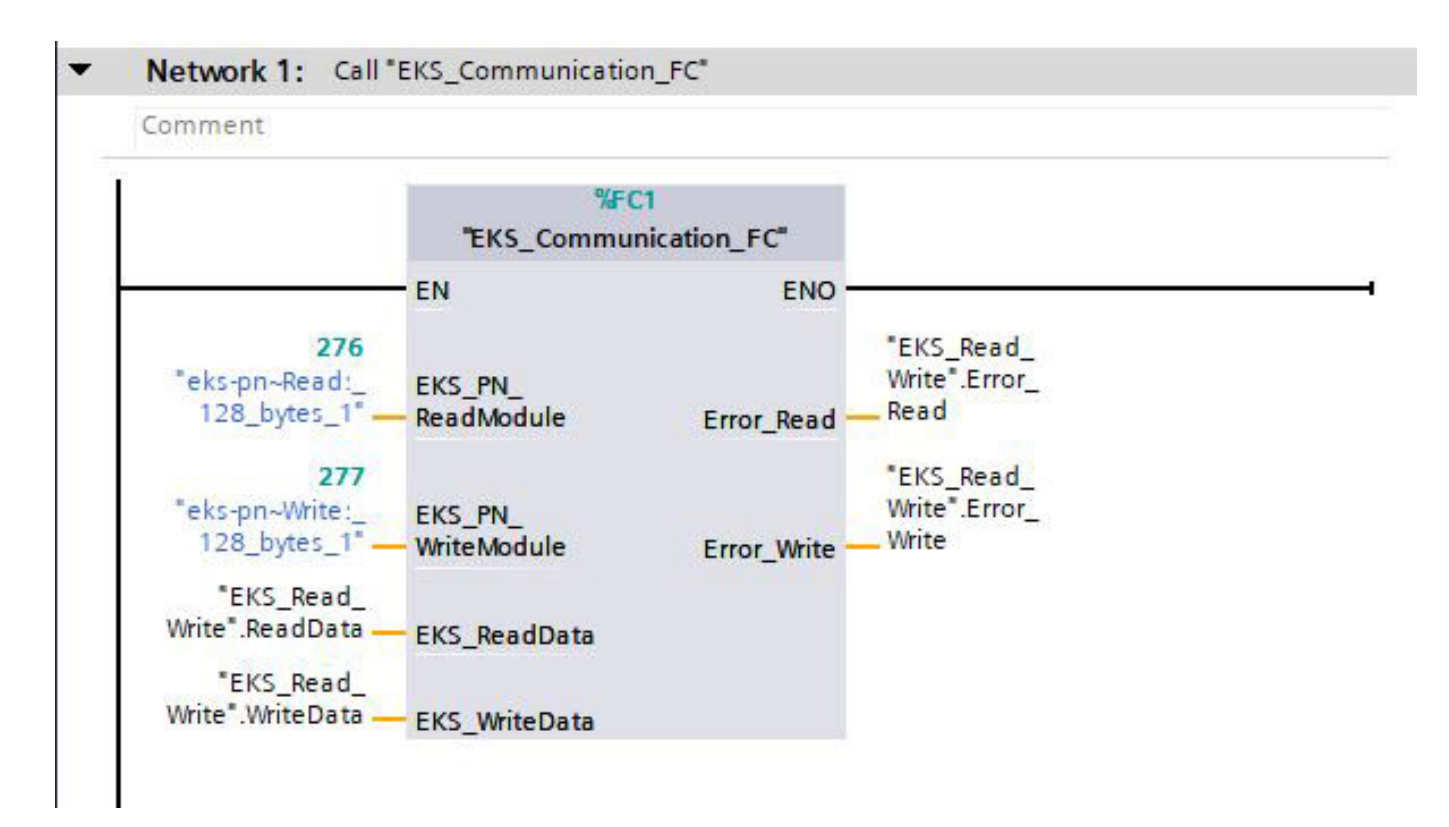

Figure 13: Complete call EKS\_Communication\_FC in OB1

#### 9.3. Library for \$7-300/400

#### 9.3.1. Copying the blocks for the EKS

1. Open the *library* and copy the blocks from the folder 300/400 as per the numbers to the *project tree* folders.

| TIA<br>V14 | Siemens - C:\Users\install\Documents\Auton | natisierung \AP000238 \AP000238   |          |  |  |  |
|------------|--------------------------------------------|-----------------------------------|----------|--|--|--|
| Pro        | oject Edit View Insert Online Options      | Tools Window Help                 |          |  |  |  |
| Ż          | F 🎦 🔚 Save project 📕 🐰 🗐 🗎 🗙 🏷             | 🛨 🍊 ± 🛅 🛄 🌆 🖳 🕼 🖉 Goonline g      | § (      |  |  |  |
|            | Project tree 🔲 🖣                           | Libraries                         |          |  |  |  |
|            | Devices                                    | Options                           |          |  |  |  |
|            | 🖻 🔲 📑                                      | 🛃 Library view 🙆 📃                | 5        |  |  |  |
| 50         |                                            | > Project library                 | tru      |  |  |  |
| Ĭ.         | Name                                       | ✓ Global libraries                | 븅        |  |  |  |
| ran        | ▼ 🔄 AP000238                               |                                   | Su       |  |  |  |
| Do 1       | Add new device                             |                                   |          |  |  |  |
| D<br>C     | 品 Devices & networks                       | Long Functions                    | <b>Q</b> |  |  |  |
| F          | ▼ PLC_1 [CPU 315F-2 PN/DP]                 | Monitoring-and-control-objects    | e        |  |  |  |
|            | I Device configuration                     | Documentation templates           | stii     |  |  |  |
|            | 🗓 Online & diagnostics                     | MinAC MP                          |          |  |  |  |
|            | Safety Administration                      | ▼                                 |          |  |  |  |
| L          | 1.+3. Program blocks                       | ► Types                           | •        |  |  |  |
|            | Add new block                              | <ul> <li>Master copies</li> </ul> |          |  |  |  |
|            |                                            | ▼ 1 300/400                       | šks      |  |  |  |
|            | Main [OB1]                                 | 1. EKS Communication FC           |          |  |  |  |
|            | Main_Safety_RIG1 [FB1]                     | 2 B EKS Read                      |          |  |  |  |
|            | Main_safety_kiGi_DB [DB i]                 | 3. EKS_Read_Write                 | F        |  |  |  |
|            | Tachpalagy phiasts                         | 4. 🔛 EKS_Read_Write_Watch table   | a        |  |  |  |
|            | External source files                      | 5. 🖪 EKS_Write                    | es       |  |  |  |
|            |                                            | 1200/1500                         |          |  |  |  |
|            | 2 +5                                       | 🕨 🙀 Common data                   |          |  |  |  |
|            | Add new data type                          | Languages & resources             |          |  |  |  |
|            | 4 Watch and force tables                   |                                   |          |  |  |  |
|            | Add new watch table                        |                                   |          |  |  |  |
|            | Forcetabelle                               |                                   |          |  |  |  |

Figure 14: Copying blocks to the project

| TIP!                                                                                                    |
|----------------------------------------------------------------------------------------------------|
| Within your project you can also switch the language for the block comments between German and English. |

EN

#### 9.3.2. Identifying input/output address of the submodules

On adding the submodules in the *Device view*, input and output addresses are automatically assigned to the modules. You can find them in the Device view. The input and output addresses are needed to read the data from the Electronic-Key using the *DPRD\_DAT* block and to write data to the Electronic-Key using the *DPWR\_DAT* block.

| AP000238 → Ungrouped devices → eks-pn [EKS-A-IIX-G01-ST02/03] |            |                    |    |        |              |           |                   |                |  |  |  |
|---------------------------------------------------------------|------------|--------------------|----|--------|--------------|-----------|-------------------|----------------|--|--|--|
|                                                               |            |                    |    |        | P Topology v | view 🖥    | Network view      | Device view    |  |  |  |
| 🔐 eks-pn [EKS-A-IIX-G01-ST02/0🗨 🛄 🕎 🔛 🛄 🔍 🛨                   | 📑 🗌        | Device overview    |    |        |              |           |                   |                |  |  |  |
|                                                               | ^          | W Module           | Ra | k Slot | I address    | Q address | Туре              | Article number |  |  |  |
|                                                               |            | ▼ eks-pn           | 0  | 0      | 2043*        |           | EKS-A-IIX-G01-ST0 | 106305         |  |  |  |
|                                                               |            | Interface          | 0  | 0 X1   | 2042*        |           | eks-pn            |                |  |  |  |
| 25-191                                                        |            | Read: 128 bytes_1  | 0  | 1      | 0127         |           | Read: 128 bytes   |                |  |  |  |
| 8°                                                            |            | Write: 128 bytes_1 | 0  | 2      |              | 0127      | Write: 128 bytes  |                |  |  |  |
|                                                               | 4          |                    |    |        |              |           |                   |                |  |  |  |
|                                                               |            |                    |    |        |              |           |                   |                |  |  |  |
|                                                               |            |                    |    |        |              |           |                   |                |  |  |  |
|                                                               |            |                    |    |        |              |           |                   |                |  |  |  |
|                                                               |            |                    |    |        |              |           |                   |                |  |  |  |
|                                                               |            |                    |    |        |              |           |                   |                |  |  |  |
|                                                               |            |                    |    |        |              |           |                   |                |  |  |  |
|                                                               | <b>- -</b> |                    |    |        |              |           |                   |                |  |  |  |
| < III > 100%                                                  | . 🗐 🗌      | <                  |    |        |              |           |                   | >              |  |  |  |

Figure 15: Submodule input/output address

#### 9.3.3. Calling and description of the EKS\_Communication\_FC in OB1

Next, the FC (EKS\_Communication\_FC) must be called in OB1 (Main). For this purpose drag the FC from the *project tree* directly to an OB1 network.

| Parameter          | Data type       | Value                        | Description                                             |
|--------------------|-----------------|------------------------------|---------------------------------------------------------|
| EKS_PN_ReadModule  | Word            | 0                            | First byte of input address from EKS "Read" submodule   |
| EKS_PN_WriteModule | Word            | 0                            | First byte of output address from EKS "Write" submodule |
| EKS_ReadData       | UDT (EKS_Read)  | "EKS_Read_Write".ReadData    | Loads the data read into the DB (EKS_Read_Write)        |
| EKS_WriteData      | UDT (EKS_Write) | "EKS_Read_Write".WriteData   | Loads the data to be written into the EKS output area   |
| Error_Read         | Int             | "EKS_Read_Write".Error_Read  | "Read" error message                                    |
| Error_Write        | Int             | "EKS_Read_Write".Error_Write | "Write" error message                                   |

Table 2: EKS\_Communication\_FC: description of module interface

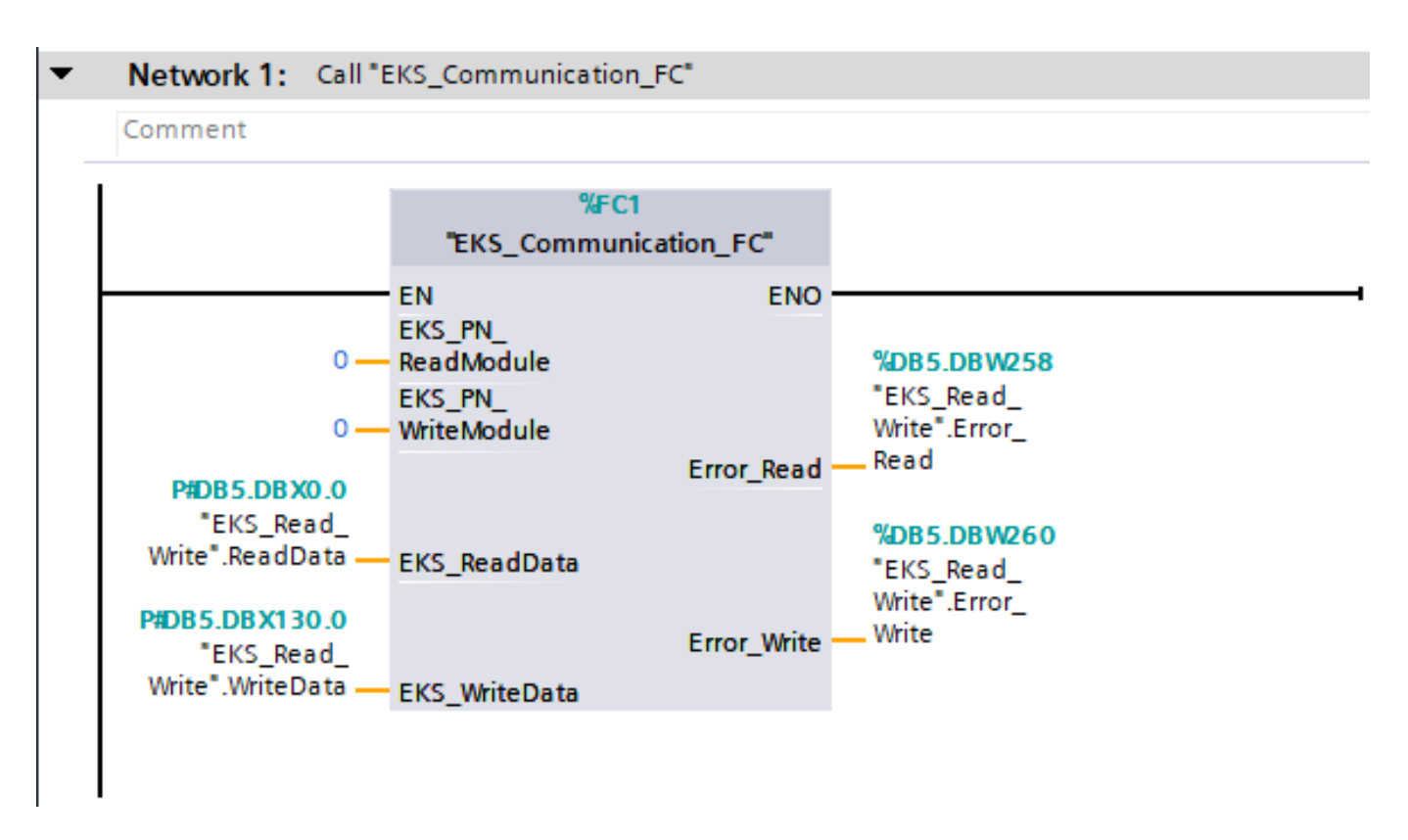

Figure 16: Complete call EKS\_Communication\_FC in OB1

## 10. Reading and writing Electronic-Key data

### 10.1. Transferring program to the PLC

Transfer the program including the hardware configuration to your control system.

#### 10.2. Reading contents of the Electronic-Key memory using a watch and force table

In the example below, an extract of the status byte and the first 8 bytes of the Electronic-Key memory are displayed using a watch and force table (EKS\_Read\_Write). Go online and click *Monitor all* in the watch and force table. To read the Electronic-Key data, simply place the Electronic-Key in the Electronic-Key adapter. The Electronic-Key data are transferred cyclically to the PLC.

| EKS_PN_Application_TIA V14 SP1_01-09_18 + PLC_1 [CPU 1215FC DC/DC/DC] + Watch and force tables + EKS_Read_Write |                                                  |                    |                |               |              |   |         |   |
|----------------------------------------------------------------------------------------------------|--------------------------------------------------|--------------------|----------------|---------------|--------------|---|---------|---|
|                                                                                                    |                                                  |                    |                |               |              |   |         |   |
| <b>1</b>                                                                                                    | 🕐 📠 🕼 💪 🐔 🏷 🖓 약 😋                                |                    |                |               |              |   |         |   |
|                                                                                                    | i Name                                           | Address            | Display format | Monitor value | Modify value | 9 | Comment |   |
| 13                                                                                                    |                                                  |                    |                |               |              |   |         | ^ |
| 14                                                                                                    | // Read EKS Key                                  |                    |                |               |              |   |         |   |
| 15                                                                                                    | *EKS_Read_Write*.ReadData.Device_ready_for_oper  | ration             | Bool           | TRUE          |              |   |         |   |
| 16                                                                                                    | "EKS_Read_Write".ReadData."Electronic-Key_detect | ed"                | Bool           | TRUE          |              |   |         |   |
| 17                                                                                                    | "EKS_Read_Write".ReadData.Job_finished           |                    | Bool           | FALSE         |              |   |         |   |
| 18                                                                                                    | "EKS_Read_Write".ReadData.Job_in_progress        |                    | Bool           | FALSE         |              |   |         |   |
| 19                                                                                                    | "EKS_Read_Write".ReadData."Receive_data[0]"      |                    | Character      | '¥'           |              |   |         |   |
| 20                                                                                                    | "EKS_Read_Write".ReadData.Receive_data[1]        |                    | Character      | 'Z'           |              |   |         | = |
| 21                                                                                                    | "EKS_Read_Write".ReadData.Receive_data[2]        |                    | Character      | '¥'           |              |   |         |   |
| 22                                                                                                    | "EKS_Read_Write".ReadData.Receive_data[3]        |                    | Character      | 'Z'           |              |   |         |   |
| 23                                                                                                    | "EKS_Read_Write".ReadData.Receive_data[4]        |                    | Character      | '¥'           |              |   |         |   |
| 24                                                                                                    | "EKS_Read_Write".ReadData.Receive_data[5]        |                    | Character      | 'Z'           |              |   |         |   |
| 25                                                                                                    | *EKS_Read_Write*.ReadData.Receive_data[6]        |                    | Character      | '¥'           |              |   |         |   |
| 26                                                                                                    | "EKS_Read_Write".ReadData.Receive_data[7]        |                    | Character      | 'Z'           |              |   |         |   |
| 27                                                                                                    |                                                  | <add new=""></add> |                |               |              |   |         |   |

Figure 17: Reading Electronic-Key data example

### r

 $(\mathbf{i})$ 

NOTE!

It is to be noted that, due to a 16-bit limit imposed by Siemens, the first byte of Electronic-Key memory in the DB (EKS\_Read\_Write) is NOT in the array; instead, it must be listed as an extra byte.

#### 10.3. Writing contents of the Electronic-Key memory using a watch and force table

The same watch and force table has been prepared such that data can also be written to the Electronic-Key. For this purpose the start address and the number of bytes must be defined (cf. Chapter 4.2). In this example the first 8 bytes of the Electronic-Key memory are written, as for reading. Complete the data and click *Modify now* (shortcut: Shift+F9). To write an Electronic-Key it is then necessary to set the bit "...Write\_Electronic-Key" and to reset it after successful completion of the write process.

| EKS_ | KS_PN_Application_TIA V14 SP1_01-09_18 	> PLC_1 [CPU 1215FC DC/DC/DC] 	> Watch and force tables 	> EKS_Read_Write . |         |                |               |              |                                                                                                    |         |   |  |
|------|----------------------------------------------------------------------------------------------------|---------|----------------|---------------|--------------|----------------------------------------------------------------------------------------------------|---------|---|--|
| - 1  | i Name                                                                                                    | Address | Display format | Monitor value | Modify value | 9                                                                                                    | Comment |   |  |
| 1 /  | // Write EKS Key                                                                                                    |         |                |               |              |                                                                                                    |         | ~ |  |
| 2    | "EKS_Read_Write".WriteData."Write_Electronic-Key"                                                                   |         | Bool           | FALSE         | FALSE        | 🗹 🔥                                                                                                    |         |   |  |
| 3    | "EKS_Read_Write".WriteData.Start_address                                                                            |         | Hex            | 16#00         | 16#00        | Image: A state of the state of the state |         |   |  |
| 4    | "EKS_Read_Write".WriteData.Number_of_bytes                                                                          |         | Hex            | 16#08         | 16#08        | M 🚹                                                                                                    |         |   |  |
| 5    | "EKS_Read_Write".WriteData.Transmit_data[0]                                                                         |         | Character      | 'E'           | 'E'          | M 🚹                                                                                                    |         |   |  |
| 6    | *EKS_Read_Write*.WriteData.Transmit_data[1]                                                                         |         | Character      | 'K'           | 'K'          | 🗹 🛕                                                                                                    |         |   |  |
| 7    | "EKS_Read_Write".WriteData.Transmit_data[2]                                                                         |         | Character      | 'S'           | 'S'          | M 🔥                                                                                                    |         |   |  |
| 8    | "EKS_Read_Write".WriteData.Transmit_data[3]                                                                         |         | Character      | 'Τ'           | 'T'          | M 🚹                                                                                                    |         | = |  |
| 9    | "EKS_Read_Write".WriteData.Transmit_data[4]                                                                         |         | Character      | 'E'           | 'E'          | M 👍                                                                                                    |         |   |  |
| 10   | "EKS_Read_Write".WriteData.Transmit_data[5]                                                                         |         | Character      | 'S'           | 'S'          | M 1                                                                                                    |         |   |  |
| 11   | *EKS_Read_Write*.WriteData.Transmit_data[6]                                                                         |         | Character      | т             | 'T'          | M 👍                                                                                                    |         |   |  |
| 12   | "EKS_Read_Write".WriteData.Transmit_data[7]                                                                         |         | Character      | '\$00'        | '\$00'       |                                                                                                    |         |   |  |

Figure 18: Writing Electronic-Key data example

| <b>*</b> | 12 1/2 10 91 % 27 100 101                            |                    |                |               |              |     |         |   |
|----------|------------------------------------------------------|--------------------|----------------|---------------|--------------|-----|---------|---|
| i        | Name                                                 | Address            | Display format | Monitor value | Modify value | 9   | Comment |   |
| // W     | rite EKS Key                                         |                    |                |               |              |     |         | ^ |
| ŝ        | "EKS_Read_Write".WriteData."Write_Electronic-Key"    |                    | Bool           | FALSE         | FALSE        | 🗹 🔼 |         |   |
|          | "EKS_Read_Write".WriteData.Start_address             |                    | Hex            | 16#00         | 16#00        | 🗹 🔺 |         |   |
| à [      | "EKS_Read_Write".WriteData.Number_of_bytes           |                    | Hex            | 16#08         | 16#08        | 🗹 🔺 |         |   |
|          | "EKS_Read_Write".WriteData.Transmit_data[0]          |                    | Character      | 'E'           | 'E'          | 🗹 👍 |         |   |
| 6 (j     | "EKS_Read_Write".WriteData.Transmit_data[1]          |                    | Character      | 'K'           | 'K'          | 🗹 👍 |         |   |
|          | "EKS_Read_Write".WriteData.Transmit_data[2]          |                    | Character      | 'S'           | 'S'          | 🗹 🔺 |         |   |
|          | *EKS_Read_Write*.WriteData.Transmit_data[3]          |                    | Character      | T             | 'T           | 🗹 🚹 |         |   |
|          | "EKS_Read_Write".WriteData.Transmit_data[4]          |                    | Character      | 'E'           | 'E'          | 🗹 🔺 |         |   |
| 0        | "EKS_Read_Write".WriteData.Transmit_data[5]          |                    | Character      | 'S'           | 'S'          | 🗹 🔺 |         |   |
| 1        | "EKS_Read_Write".WriteData.Transmit_data[6]          |                    | Character      | 'Τ'           | 'T'          | 🗹 🔺 |         |   |
| 2        | "EKS_Read_Write".WriteData.Transmit_data[7]          |                    | Character      | '\$00'        | '\$00'       | 🗹 👍 |         |   |
| 3        |                                                      |                    |                |               |              |     |         |   |
| 4 // R   | ad EKS Key                                           |                    |                |               |              |     |         | - |
| 5        | "EKS_Read_Write".ReadData.Device_ready_for_operation |                    | Bool           | TRUE          |              |     |         |   |
| 6        | "EKS_Read_Write".ReadData."Electronic-Key_detected"  |                    | Bool           | TRUE          |              |     |         |   |
| 7        | "EKS_Read_Write".ReadData.Job_finished               |                    | Bool           | FALSE         |              |     |         |   |
| 8        | "EKS_Read_Write".ReadData.Job_in_progress            |                    | Bool           | FALSE         |              |     |         |   |
| 9        | "EKS_Read_Write".ReadData."Receive_data[0]"          |                    | Character      | 'E'           |              |     |         |   |
| 0        | "EKS_Read_Write".ReadData.Receive_data[1]            |                    | Character      | 'K'           |              |     |         |   |
| 1        | "EKS_Read_Write".ReadData.Receive_data[2]            |                    | Character      | 'S'           |              |     |         |   |
| 2        | "EKS_Read_Write".ReadData.Receive_data[3]            |                    | Character      | 'T'           |              |     |         |   |
| 3        | "EKS_Read_Write".ReadData.Receive_data[4]            |                    | Character      | 'E'           |              |     |         |   |
| 4        | *EKS_Read_Write*.ReadData.Receive_data[5]            |                    | Character      | 'S'           |              |     |         |   |
| .5       | "EKS_Read_Write".ReadData.Receive_data[6]            |                    | Character      | 'T            |              |     |         |   |
| 6        | "EKS_Read_Write".ReadData.Receive_data[7]            |                    | Character      | '\$00'        |              |     |         |   |
| 7        |                                                      | <add new=""></add> |                |               |              |     |         | ~ |
| <        |                                                      | 11                 | I              |               |              |     |         | > |

Figure 19: Writing the Electronic-Key memory

### 11. Important note - please observe carefully!

This document is intended for a design engineer who possesses the requisite knowledge in safety engineering and knows the applicable standards, e.g. through training for qualification as a safety engineer. Only with the appropriate qualification is it possible to integrate the example provided into a complete safety chain.

The example represents only part of a complete safety chain and does not fulfill any safety function on its own. In order to fulfill a safety function, the energy switch-off function for the danger zone and the software must also be considered in the safety evaluation, for example.

The applications provided are only examples for solving certain safety tasks for protecting safety doors. The examples cannot be comprehensive due to the application-dependent and individual protection goals within a machine/installation.

#### If questions concerning this example remain open, please contact us directly.

According to the Machinery Directive 2006/42/EC, the design engineer of a machine or installation has the obligation to perform a risk assessment and take measures to reduce the risk. While doing this, the engineer must comply with the applicable national and international safety standards. Standards generally represent the current state-of-the-art. Therefore, the design engineer should continuously inform himself about changes in the standards and adapt his considerations to them. Relevant standards for functional safety include EN ISO 13849 and EN 62061. This application must be regarded only as assistance for the considerations about safety measures.

The design engineer of a machine/installation has the obligation to assess the safety technology himself. The examples must not be used for an assessment, because only a small excerpt of a complete safety function was considered in terms of safety engineering here.

In order to be able to use the safety switch applications correctly on safety doors, it is indispensable to observe the standards EN ISO 13849-1, EN ISO 14119 and all relevant C-standards for the respective machine type. Under no circumstances does this document replace the engineer's own risk assessment, and it cannot serve as the basis for a fault assessment.

In particular in relation to a fault exclusion, it must be noted that a fault can be excluded only by the machine's or installation's design engineer and this action requires justification. A general fault exclusion is not possible. More information about fault exclusion can be found in EN ISO 13849-2.

Changes to products or within assemblies from third-party suppliers used in this example can lead to the function no longer being ensured or the safety assessment having to be adapted. In any event, the information in the operating instructions on the part of EUCHNER, as well as on the part of third-party suppliers, must be used as the basis before this application is integrated into an overall safety function. If contradictions should arise between the operating instructions and this document, please contact us directly.

#### Use of brand names and company names

All brand names and company names stated are the property of the related manufacturer. They are used only for the clear identification of compatible peripheral devices and operating environments in relation to our products.

Euchner GmbH + Co. KG Kohlhammerstraße 16 70771 Leinfelden-Echterdingen info@euchner.de www.euchner.com

Edition: AP000238-02-01/20 Title: Application EKS Integration of EKS with PROFINET IO interface into TIA Portal from V14 SP1

Copyright: © EUCHNER GmbH + Co. KG, 01/2020

Subject to technical modifications; no responsibility is accepted for the accuracy of this information.  $% \label{eq:sub_constraint}$